## **Product Description**

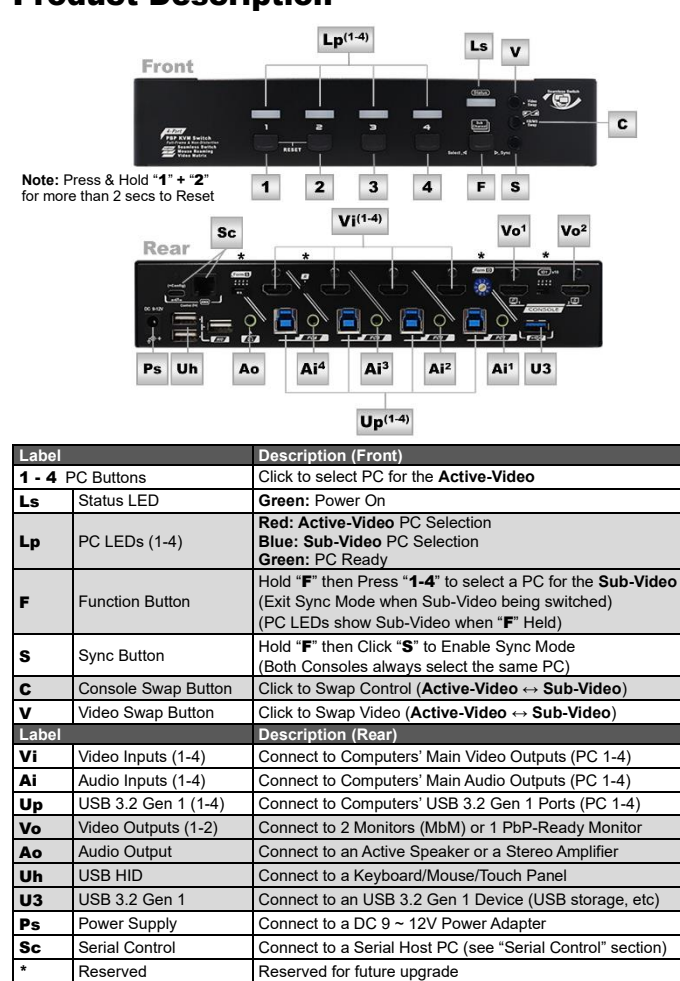

## **Specification**

| Model Number              |            | KMX-4KH42-U30R                                              |                                |  |
|---------------------------|------------|-------------------------------------------------------------|--------------------------------|--|
| Maximum                   | 16:9       | 3840x2160, 2560x1440, 1920x1080                             |                                |  |
| Resolution                | 21:9       | 3840x1600, 3440x1440, 2560x1080                             |                                |  |
| 4:4:4 )                   | 32:9 (PbP) | 7680x2160, 5120x1440, 3840x1080                             |                                |  |
| Features                  |            | PC Side                                                     | Console Side                   |  |
| Video Switchin            | g          | HDMI 2.0 x 4 (In)                                           | HDMI 2.0 x 2 (Out)             |  |
| USB 3.2 Switching (5Gbps) |            | USB 3.2-B x 4                                               | USB 3.2-A x 1<br>USB HID-A x 3 |  |
| Audio Switching           |            | SPK x 4 (In)                                                | SPK x 1 (Out)                  |  |
| Control Methods           |            | Hotkey Control, Serial Control, Mouse Roaming               |                                |  |
| Video Matrix Modes        |            | MbM Mode ( Monitor-by-Monitor )                             |                                |  |
|                           |            | PbP Mode ( w/ Built-In PbP Enabled Monitor )                |                                |  |
| Seamless Switching        |            | Zero Latency                                                |                                |  |
| Serial Control**          |            | RJ-11 x 1 (19200bps, 8-Step: 9600 ~ 115200bps)<br>USB-C x 1 |                                |  |
| Hot Plug-and-Play         |            | Yes                                                         |                                |  |
| HDCP Compliance           |            | HDCP 2.2 & HDCP 1.4                                         |                                |  |
| H x W x D ( mm )          |            | 44 x 240 x 160                                              |                                |  |
| Weight (g)                |            | 965                                                         |                                |  |
| Material                  |            | Metal & Aluminium (Color · Black)                           |                                |  |

# Video Modes

MbM Modes (Monitor-by-Monitor)

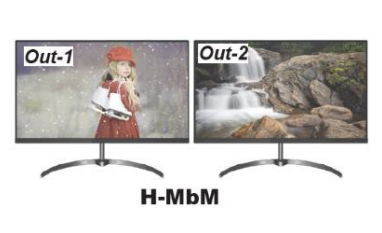

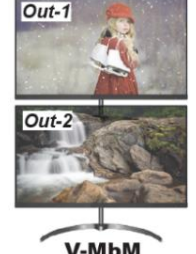

H-PbP

Monitor first

**PbP Modes** (Picture-by-Picture)

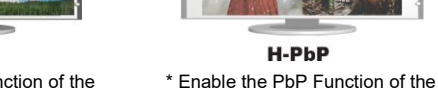

\* Enable the PbP Function of the Monitor first

# Active-Video & Sub-Video

V-PhP

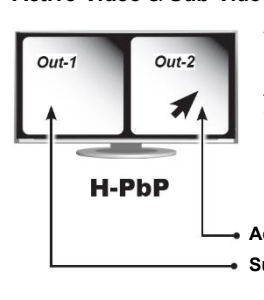

This Model has Mouse Roaming Function, and the KM/MS focus can move between the 2 videos: Active-Video – Video Output with Active KB/MS

Sub-Video - Video Output without Active KB/MS

Active-Video Sub-Video

## Installation

- Prior to installation, ensure that all devices that will be connected to this system are powered off.
- Ensure that all devices you will connect are properly grounded. Place cables away from fluorescent lights, air conditioners, and machines that are likely to generate electrical noise.

## **Console Connection**

- Connect Video Output 1 to the left ( or top ) monitor and Video Output 2 to the right ( or bottom ) monitor; plug USB KB/MS into the corresponding USB HID ports on the Console
- 2. Plug audio jack from the speaker to the Console's audio port.

#### **Computer Connection**

- Use HDMI cables to connect video ports on the computer and the unit's PC 1
- 2. Use USB 3.2 Gen 1 A-B cables to connect the unit's USB ports (B connector, square connector) and the USB ports on the corresponding computers (A connector, flat connector).
- 3. Use audio cables to connect the audio ports between the computer side of the unit and the corresponding computer.
- Plug the DC power adapter to the Switch's power port. 4
- \* All PCs Must Have Identical HDCP and HDR Settings i.e. (All On or All Off).

## Configuration

- Configure video mode (MbM / PbP), and resolution. 1
- (Default is H-MbM, Resolution = 1080P) Enable the PbP function of the monitor, if PbP mode is setup.
- 2. 3. Configure mouse roaming, and mouse speed.
- (Default is off, mouse speed is personal preference.)

Note: Limited by O.S, in most cases, only the first desktop can apply Mouse Roaming function. If dual monitor computer is applied, turn off Mouse Roaming before you move the cursor to the extended desktop. (And only by doing so can vou move the cursor to the extended desktop)

## **Features**

- Allows 4 computers to share 1 set of KVM Console
- Seamless switch maximizes work efficiency .
- Supports most popular resolutions via HDMI 2.0, up to 4K@60Hz (4:4:4), & aspect ratios of 16:9 / 21:9 / 32:9
- 4x2 Video Matrix allows free routing of any 4 PCs to 2 video outputs 1. MbM Mode shows on 2 monitors
- 2. PbP Mode shows on a monitor with built-in PbP Enabled Full-Frame PbP Technology ensures undistorted vision and maximized
- view areas by feeding precisely engineered EDID to the PCs HDCP 2.2 & 1.4 compliance ensures uninterrupted video playback
- ..... Mouse Roaming\* allows switching among PCs by moving the mouse cursor across the screen borders
- Serial Control facilitates industrial control with adjustable baud rate (9600 - 115200bps)
- USB 3.2 Gen 1 supports sharing of USB 3.0 and 2.0 devices among the PCs
- Independent switching of USB 3.2 and audio allow either switching with the video or stay at a certain PC Port
- Plug-and-Play without software or driver requirements
- \* Certain Operating System (or version) may not support Mouse Roaming

## **Package Contents**

- 1 x KVM Matrix Switch
- 1 x Power Adapter
- 1 x Serial Adapter
- 1 x User Manual •
- 1 x Foot Pad Set •

## **System Requirements**

#### Console Side

✓ HDMI Monitor(s) (\*Using PbP Mode requires a Monitor with built-in PbP Function) VUSB Keyboard VUSB Mouse ✓ Speaker (if required) ✓ Serial Host & USB-C Cable (if required)

#### Computer Side

✓ USB-Enabled Computers ✓ USB 3.2 Gen 1 A-B Cables ✓ HDMI 2.0 Cables ✓ Audio Cables (if required)

## Connection Diagram – MbM Mode (Default)

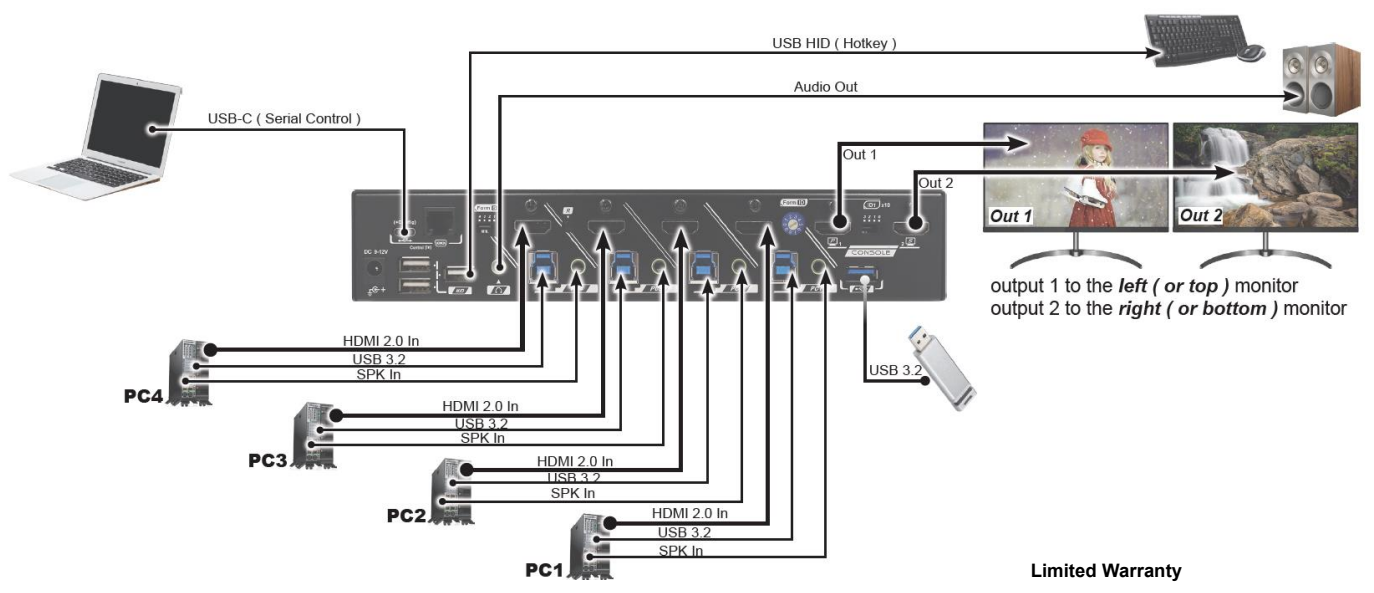

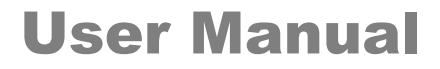

# 4x2 4K60 HDMI KVM Matrix Switch

Seamless Switching, Scaler, USB 3.0. Mouse Roaming, Button/Hotkey/Serial Ctrl

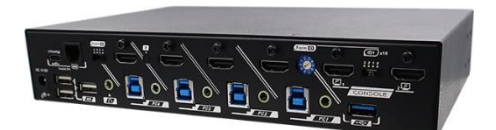

## **KMX-4KH42-U30R**

## **Ordering Information**

| Model          | Video    | Video Modes            | Functions                                         |
|----------------|----------|------------------------|---------------------------------------------------|
| KMX-4KH42-U30R | HDMI 2.0 | PbP (H/V)<br>MbM (H/V) | Serial Control<br>Hotkey Control<br>Mouse Roaming |

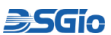

DSGio Global Pte Ltd. 3 Lorong Bakar Batu #07-05 Union Industrial Center Singapore 348741

The final specification is based on the actual product. Features and functions may be added or changed after the manual was written. Please visit our website to download the latest version of manual for reference

RXN\_KMX\_R01 1

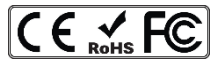

IN NO EVENT SHALL THE DIRECT VENDOR'S LIABILITY FOR DIRECT OR INDIRECT, SPECIAL, INCIDENTAL OR CONSEQUENTIAL DAMAGES, LOSS OF PROFITS, LOSS OF BUSINESS, OR FINANCIAL LOSS CAUSED BY THE USE OF THE PRODUCT EXCEED THE PRICE PAID FOR THE PRODUCT.

The direct vendor makes no warranty or representation, expressed or implied, with respect to the contents or use of this documentation, and expressly disclaims its quality, performance, merchantability, or fitness for any particular purpose.

The direct vendor also reserves the right to revise or update the product or documentation without obligation to notify any user of such revisions or updates For further information, please contact your direct vendor.

All brand names and registered trademarks are the property of their respective owners

## **Operation – Hotkey Control**

#### Hotkey Leading Codes (HK\_LCode)

- 1. There are 3 Hotkey Leading Codes
- 2. Apply the Hotkey Leading Code allows the Unit to intercept following Key Inputs and to interpret to Control Signals
- Hotkey Accepted: One / Two High-Pitched Beeps
- Hotkey Failed: Two Low-Pitched Beeps

## **3 Programmed HK\_LCodes Available**

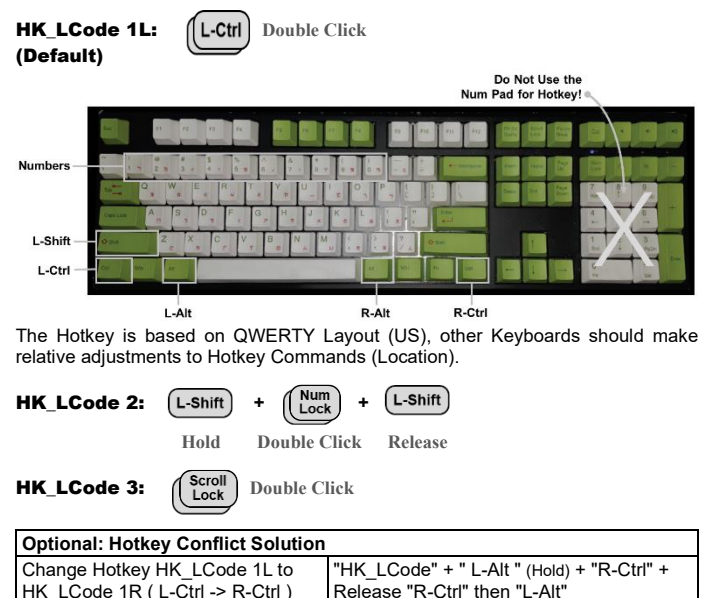

| Change Hotkey HK_LCode 1L to<br>HK_LCode 1R ( L-Ctrl -> R-Ctrl ) | "HK_LCode" + " L-Alt " (Hold) + "R-Ctrl" +<br>Release "R-Ctrl" then "L-Alt" |
|------------------------------------------------------------------|-----------------------------------------------------------------------------|
| Change Back to L-Ctrl                                            | "HK_LCode" + "R-Alt" (Hold) + "L-Ctrl" +<br>Release "L-Ctrl" then "L-Alt"   |
| Disable / Enable HK_LCode 1L*                                    | "Scroll Lock " + "Scroll Lock" + "L-Ctrl"                                   |
| Disable / Enable HK_I Code 1R*                                   | "Scroll Lock " + "Scroll Lock" + "R-Ctrl"                                   |

\* Or Use HK\_LCode 3 to Replace "Scroll Lock" + "Scroll Lock"

## **Operation – Serial Control**

#### **Physical Connection:**

#### 1. USB-C (Virtual COM, Recommended)

If the KVM Matrix Switch is to be controlled by a computer (Host), user can use a USB-C cable and connect directly to access the Switch from the terminal software

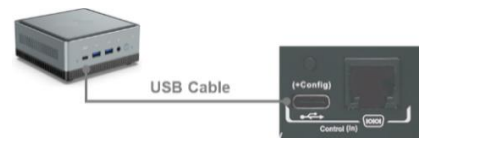

#### 2. RJ-11 with DB9 Adapter

User may use the RJ11-to-DB9 adapter to convert the RJ-11 connector to standard RS-232 (DB9) connector. In this way, user can apply serial control with either a computer or a central control unit. In addition, user can purchase a RS-232-to-USB converter to connect to the computer that has no COM port.

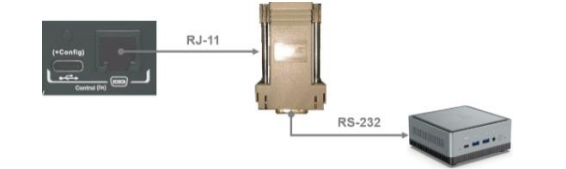

#### 3. RJ-11 Hard-Wiring

Experience user may connect the switch to a central control unit by hard-wiring the RJ-11 cable and follows the pin definition of the RJ-11 connector below:

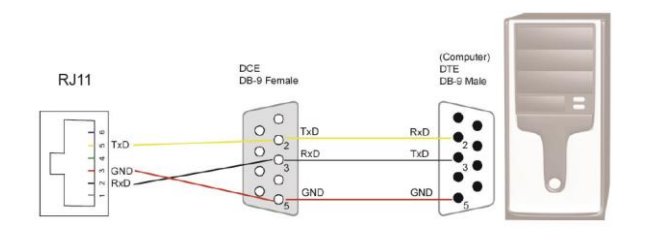

## **Hotkey List (General)**

| Key Sequence                                     |                                           | Function                                                                                                    |  |  |
|--------------------------------------------------|-------------------------------------------|----------------------------------------------------------------------------------------------------|--|--|
|                                                  | "1"-"4"                                   | Active-Video Select PC 1-4                                                                                  |  |  |
|                                                  | "0"                                       | Active-Video Select Previous Selection                                                                      |  |  |
|                                                  | "S" + "1"-"4"                             | Sub Video Salast DC 1.4*                                                                                    |  |  |
|                                                  | "F1"-"F4"                                 | Sub-video Select PC 1-4                                                                                     |  |  |
|                                                  | "0"                                       | Sub-Video Select Previous Selection                                                                         |  |  |
|                                                  | "TAB"                                     | Swap Video                                                                                                  |  |  |
|                                                  | "S" + "A"                                 | (Active-Video $\leftrightarrow$ Sub-Video )                                                                 |  |  |
| $\frown$                                         | "9"                                       | Swap Control                                                                                                |  |  |
| (L-Ctrl) +                                       | "S" + "C"                                 | (Active-Video $\leftrightarrow$ Sub-Video )                                                                 |  |  |
|                                                  | "S" + "V"                                 | Swap Control & Video                                                                                        |  |  |
| Double Click                                     | 5 · V                                     | ( Active-Video ↔ Sub-Video )                                                                                |  |  |
|                                                  | "S" + "B"                                 | Enable Sync Mode                                                                                            |  |  |
| (HK_LCode)                                       |                                           | (Sub-Video Follows Active-Video's Selection)<br>(Select a Different PC for the Sub-Video to Exit Svnc Mode) |  |  |
|                                                  | "F5"                                      | Audio Follows Video Output 1 (Off / On)                                                                     |  |  |
|                                                  |                                           | (Default Is On)**                                                                                           |  |  |
|                                                  | "A"                                       | Force Audio Follows to Video Output 1                                                                       |  |  |
|                                                  | "F7"                                      | USB 3.2 Follows Video Output 1 (Off / On)                                                                   |  |  |
|                                                  |                                           | (Default Is On)***                                                                                          |  |  |
|                                                  | "U"                                       | Force USB 3.2 Follows to Video Output 1                                                                     |  |  |
|                                                  | " <b>L-Alt</b> " (Hold)<br>+ " <b>G</b> " | Enable/Disable Buzzer Sound (Default Is On)                                                                 |  |  |
| HK_LCode + "L-Win" (Hold) +                      |                                           | Reset****                                                                                                   |  |  |
| <b>L-Alt</b> " (Hold) + " <b>Del</b> " (Num Pad) |                                           |                                                                                                    |  |  |
| HK_LCode + "L-Alt" (Hold) +<br>'F"+ "A" + "C"    |                                           | Return to Factory Default                                                                                   |  |  |
|                                                  |                                           |                                                                                                    |  |  |

Hotkey Leading Code + "L-Alt" (Hold) + "F1" to Disable the Hotkey Leading Code "F1" - "F4"

The default Audio Follows status is on, and the Audio Follows port switching. User may turn it off so that the audio stays at original port after port switching. \*\*\* The default USB Follows status is on. User may turn off USB 3.2 Follows to

prevent damaging USB drive or other USB devices while operating.

\*\*\*\* Apply this hotkey when image anomaly happens.

# Configuration

User should apply the following serial configurations to allow communication with the serial host.

| Baud Rate    | 19,200bps (Default, Adjustable) |
|--------------|---------------------------------|
| Data Bits    | 8                               |
| Parity       | None                            |
| Stop Bits    | 1                               |
| Flow Control | None                            |

Note :

- Windows users may download 3rd party terminal software such as "Hyper 1. Terminal'
- 2. Enable "Local Echo" so that the input command can be seen on the terminal software.
- 3 Commands are case-sensitive, only upper case is accepted. 19200bps is the default baud rate. Use the default baud rate if there is no 4. requirement to set a different baud rate.
- 5. USB-C (Virtual COM) requires the terminal software to reconnect if the video engine is reset or the unit is restarted.

#### Serial Commands

| Command | Function                                        |
|---------|-------------------------------------------------|
| V=1-4   | Active-Video Select PC 1 - 4                    |
| V=<     | Active-Video Select the Previous Active PC      |
| V=>     | Active-Video Select the Next Active PC          |
| S=1-4   | Sub-Video Select PC 1 - 4                       |
| U=1-4   | USB 3.2 Select PC 1 - 4                         |
| U=*     | USB 3.2 Follows Video Output 1                  |
| U=\$    | USB 3.2 Independent Switching (Non-Follow)      |
| A=1-4   | Analog Audio Select PC 1- 4                     |
| A=*     | Analog Audio Follows Video Output 1             |
| A=\$    | Analog Audio Independent Switching (Non-Follow) |
| H=R     | Reset*                                          |

\* There are 3 ways to reset:

- By Serial Command mentioned above
- By Pressing & Holding "Button Panel 1 + Button Panel 2" for more than 2 secs. 2
- 3. By Hotkey: HK LCode + "Win" (Hold) + "Alt" (Hold) + "Del" (Numpad)

## Hotkey (Video Mode & Resolution)

|                                                           | L-Ctrl + L-Wi    | n + <b>ßß</b> | + Release "L-Win"               |
|-----------------------------------------------------------|------------------|---------------|---------------------------------|
| Double Click Hold Video Variable<br>(Hotkey Leading Code) |                  |               |                                 |
| ßß                                                        | Video Mode       | Aspect Ratio  | Native Resolution of Monitor(s) |
| 1U                                                        | V-PbP*           | report tatio  | 3840x2160 ( Dual 3840x1080 )    |
| 1Q                                                        | Out 1            | 16:9          | 2560x1440 ( Dual 2560x720 )     |
| 1F                                                        | Out-1            |               | 1920x1080 ( Dual 1920x540 )     |
| EQ                                                        | Out-2            | 16:18         | 2560x2880 (Dual 2560x1440)      |
| 2U                                                        |                  |               | 3840x2160 (Dual 1920x2160)      |
| 2Q                                                        |                  | 16:9          | 2560x1440 ( Dual 1280x1440 )    |
| 2F                                                        |                  |               | 1920x1080 ( Dual 960x1080 )     |
| 2T                                                        |                  | 21:9          | 5120x2160 ( Dual 2560x2160 )    |
| 2P                                                        | Out Out<br>-1 -2 |               | 3840x1600 ( Dual 1920x1600 )    |
| 2N                                                        |                  |               | 3440x1440 ( Dual 1720x1440 )    |
| 2M                                                        |                  |               | 2560x1080 ( Dual 1280x1080 )    |
| WU                                                        |                  | 32:9          | 7680x2160 ( Dual 3840x2160 )    |
| WQ                                                        |                  |               | 5120x1440 ( Dual 2560x1440 )    |
| WF                                                        |                  |               | 3840x1080 ( Dual 1920x1080 )    |
| EU                                                        | V-MbM            |               | 3840x2160                       |
| EQ                                                        |                  | 16:9          | 2560x1440                       |
| EF                                                        | Out-1            |               | 1920x1080                       |
| EP                                                        |                  |               | 3840x1600                       |
| EN                                                        | Out-2            | 21:9          | 3440x1440                       |
| EM                                                        | Out-2            |               | 2560x1080                       |
| EZ                                                        |                  | Monitor       | Follow Monitor of Output 1**    |
| WU                                                        |                  |               | 3840x2160                       |
| WQ                                                        | LI MbM           | 16:9          | 2560x1440                       |
| WF                                                        |                  |               | 1920x1080 ( Default )           |
| WP                                                        | Out-1 Out-2      |               | 3840x1600                       |
| WN                                                        |                  | 21:9          | 3440x1440                       |
| 10/04                                                     |                  |               | 2560v1090                       |

\* Enable the PbP function of the Monitor if PbP mode is setup.

WZ

\*\* The 2 monitors should be identical for the best performance. If not, Output 1 should be connected to the lower-resolution monitor. Unexpected compatibility issue may happen if both outputs connect to different monitors of varying specifications (e.g. 10/12 bit, different and high refresh rate, special resolution, ...)

Follow Monitor of Output 1\*\*

Monitor

#### **Change Baud Rate Setting of The Serial Port**

There are 8 bands of baud rates available (9600 - 115200 bps). User may combine keyboard hotkey and front push button to change the baud rate. **3** is the 3rd button port on the front panel.

9 3

| Key Sequence                              | Set Baud Rate |           |
|-------------------------------------------|---------------|-----------|
|                                           | "A1"          | 9600bps   |
| L-Ctrl + L-Alt + 3 +<br>Double Click Hold | "B1"          | 14400bps  |
|                                           | "A2"          | 19200bps  |
|                                           | "B2"          | 28800bps  |
|                                           | "A3"          | 38400bps  |
| Code)                                     | "B3"          | 57600bps  |
|                                           | "A4"          | 76800bps  |
|                                           | "B4"          | 115200bps |

# **Hotkey (Mouse Roaming)**

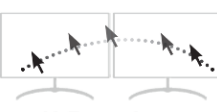

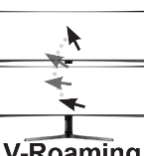

H-Roaming

V-Roaming

| Key Sequence                                                      |                | Function                                                                 |
|-------------------------------------------------------------------|----------------|--------------------------------------------------------------------------|
| L-Ctrl + L-Alt +<br>Double Click Hold<br>(Hotkey Leading<br>Code) | "Q1"           | Enable V-Roaming                                                         |
|                                                                   | "Q2"           | Enable <b>H-Roaming</b>                                                  |
|                                                                   | "Q0"           | Disable Roaming (Default)<br>(Access to the Extended Desktop in Windows) |
|                                                                   | "Q9"           | Enable Roaming<br>(Previous Setting)                                     |
|                                                                   | "R"            | Enable/Disable<br>Borderless Circulation                                 |
|                                                                   | "Caps<br>Lock" | Find Mouse Cursor<br>(Move to Screen Center)                             |

To use Mouse Roaming Function or not is Personal Preference.

Currently, Windows Do Not Support Mouse Roaming to the Extended Desktop. Only Roaming among the Main Desktops Is Allowed by the Operating System.

Disable the Mouse Roaming when You Need Access to the Extended Desktop.

# Hotkey (Mouse Speed for Mouse Roaming)

| Key Sequence                                                      |             | Function                                                 |
|-------------------------------------------------------------------|-------------|----------------------------------------------------------|
| L-Ctrl + L-Alt +<br>Double Click Hold<br>(Hotkey Leading<br>Code) | "↑"         | Speed Up                                                 |
|                                                                   | "↓"         | Speed Down                                               |
|                                                                   | "S"         | Change Speed<br>(Beep x1 = Slow, x2 = Normal, x3 = Fast) |
|                                                                   | "01" - "48" | Set Speed<br>(Larger Number = Slower)                    |

# KM-Oriented / Non-KM-Oriented Switching (Optional)

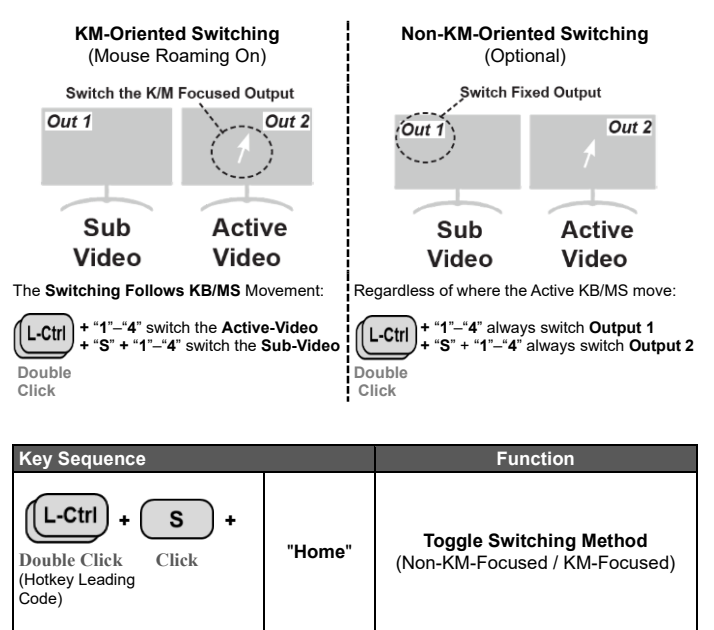